### Spécificité du fonctionnement du module

#### Le module Travail à faire permet d'affecter des travails aux utilisateurs de Pégase.

Il fonctionne donc différemment des autres modules : alors que ces derniers tournent autour des élèves, professeur(e)s, autres personnels et intervenants extérieurs, le module **Travail à faire** s'appuie sur les utilisateurs de *Pégase*. En effet, alors que, dans les autres modules, les éléments sont liés aux élèves, professeur(e)s, autres personnels et intervenants extérieurs, ceux du module **Travail à faire** sont liés aux utilisateurs.

# Quelques informations subsidiaires

Un travail a un état (①) parmi : Non commencé, En cours, Terminé, Annulé. Dans la vue en liste, vous pouvez modifier l'état en cliquant directement dessus : Non commencé  $\rightarrow$  En cours  $\rightarrow$  Terminé  $\rightarrow$  Annulé.

Pour chaque travail, vous devez définir 2 dates :

- <u>La date planifiée</u> (②) : date et l'heure auxquelles vous pensez faire le travail demandé.
- La date limite (③) : date et l'heure limites auxquelles doit être fait le travail.

Lorsqu'une date est atteinte ou dépassée et que le travail n'est pas terminé ou annulé, la date apparaît en rouge dans la vue en liste (④).

#### Remarque

Dans la vue en liste, seuls les travails qui vous sont affectés sont visibles.

| Pégase                                                   |                                      | Session en cou                                 | rs : Année scolaire 2024-2025 (T | r) • 🕞        |
|----------------------------------------------------------|--------------------------------------|------------------------------------------------|----------------------------------|---------------|
| Accueil Personnes - Au quotidien - Comités, commissions, | conseils, ESS - Organisation - Liens | externes - Administration - Votre compte       |                                  |               |
| Accuell > Travail à faire                                |                                      |                                                |                                  |               |
| Travail à faire                                          |                                      |                                                |                                  | ? AIDE        |
| + AJOUTER                                                |                                      |                                                | Rechercher :                     |               |
| Priorité 🗧 🔵 Date planifiée 🔷                            | 3 Date limite +                      | Description                                    |                                  | <del>\$</del> |
| Urgente 02/09/2024 à 08:30                               | 20/09/2024 à 23:55                   | Contrôler les fiches SIECLE bloquantes         | Non commencé                     | 1             |
| Haute 01/08/2024 à 00:00                                 | 31/08/2024 à 23:55                   | Faire les tutoriels du Pégase                  | En cours                         | 1             |
| Haute 01/08/2024 à 00:00                                 | 31/08/2024 à 23:55                   | Finir la présentation de Pégase                | Terminé                          | 1             |
| Moyenne 01/09/2024 à 00:00                               | 30/09/2024 à 23:55                   | Récupérer les derniers justificatifs manquants | En cours                         | 1             |
| Affichage de l'élément 1 à 4 sur 4 éléments              |                                      |                                                |                                  |               |

# Gérer les travails à faire

Pour le reste, le module **Travail à faire** fonctionne comme les autres. Je vous renvoie donc vers les autres tutoriels pour la gestion des travails à faire :

- Fiche 7 : Vue en liste
- Fiche 8a : Ajouter ou modifier un élément
- Fiche 11 : Supprimer un élément

# Page d'accueil

Les travails à faire non commencés et en cours apparaissent sur la page d'accueil (⑤). Vous pouvez modifier l'état des travails en cliquant dessus (⑥).

| Pégas                 | ;e                                     |                             |                                    |                               |                          |             |        |                 | Session e | n cours : Année | e scolaire 2024-2025 (T) | •      |
|-----------------------|----------------------------------------|-----------------------------|------------------------------------|-------------------------------|--------------------------|-------------|--------|-----------------|-----------|-----------------|--------------------------|--------|
| Accueil Personnes +   | Au quotidien - Comités, con            | nmissions, co               | nseils, ESS + Organisation + Liens | externes + Administration +   | Votre compte             |             |        |                 |           |                 |                          |        |
| Accueil               |                                        |                             |                                    |                               |                          |             |        |                 |           |                 |                          |        |
| Bienvenue su          | ır <i>Pégase</i>                       |                             |                                    |                               |                          |             |        |                 |           |                 |                          | ? AIDE |
| Travail à faire       |                                        |                             |                                    |                               |                          |             |        |                 |           |                 |                          |        |
| Priorité              | ⇒ Date planifiée                       | \$                          | Date limite 🔶                      |                               |                          | Description |        |                 |           | ÷ (             | État 🔶                   |        |
| Haute                 | 01/08/2024 à 00:00                     |                             | 31/08/2024 à 23:55                 | Faire les tutoriels du Pégase |                          |             |        |                 |           |                 | En cours                 |        |
| Affichage de l'élémen | nt 1 à 1 sur 1 éléments                |                             |                                    |                               |                          |             |        |                 |           |                 |                          |        |
| Comités, comm         | nissions, conseils et ESS<br>Référence | o <mark>du jour</mark><br>⇔ |                                    | Réunion                       |                          |             | ¢      |                 | Heure     | ÷               | Salle                    |        |
|                       |                                        |                             |                                    | Aucune donnée di              | sponible dans le tableau |             |        |                 |           |                 |                          |        |
| Affichage de l'élémen | nt 0 à 0 sur 0 élément                 |                             |                                    |                               |                          |             |        |                 |           |                 |                          |        |
| Absences de pe        | ersonnels en cours                     |                             |                                    |                               |                          |             |        |                 |           |                 |                          |        |
|                       | Personnel                              | \$                          | Date de début 🔶                    | Date de fin 🛛 🔤               | Motif                    |             | Absend | e justifiée 🗧 🗧 | Arré      | té ⇔            | Affaire suivie par       |        |
|                       |                                        |                             |                                    | Aucune donnée di              | sponible dans le tableau |             |        |                 |           |                 |                          |        |
| Affichage de l'élémen | nt 0 à 0 sur 0 élément                 |                             |                                    |                               |                          |             |        |                 |           |                 |                          |        |
|                       |                                        |                             |                                    |                               |                          |             |        |                 |           |                 |                          |        |